# HiNet 諾頓 360 防毒防駭 新用戶安裝手冊

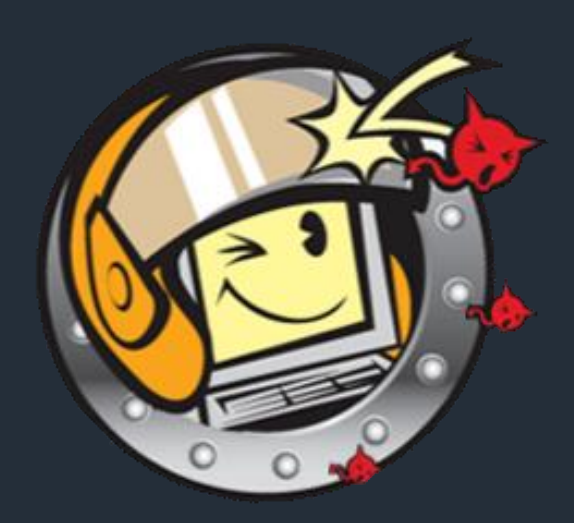

中華電信股份有限公司 個人家庭分公司(統一編號: 96979949) © 2024

## 步驟一 登入 HiNet 諾頓 360 防毒防駭

至 HiNet 防毒防駭登入頁面 (點此前往),選擇「自動認證」,勾選「我不是機器人」後,使

用已申租本服務之寬頻電路進行認證登入。

| HiNet 防毒防駭 Products                                       |
|-----------------------------------------------------------|
| ▲ 產品介紹   租用   退租   序號查詢   我要下載   我要升級   優惠專案              |
| ◎ 身分認證:                                                   |
| <ul> <li>○ 田 戶 號 碼 (ЦN) 認 證</li> <li>● 自 動 認 證</li> </ul> |
| ✓ 我不是機器人<br>reCAPTCHA<br>陽私權 - 條款                         |
| 使用已申租本服務之寬頻電路,可由系統自動認識 確定                                 |

※ 登入方式除自動認證外,也可使用 HiNet 用戶帳號(HN 帳號)、密碼,登入服務。

# 步驟二 登入成功,取得安裝軟體

點選「我要下載」,系統會自動顯示購買的所有方案,點選欲下載的項目,選擇欲安裝的裝

置,開始下載。

| HiNet 防毒防駭 Products                                         |         |           |
|-------------------------------------------------------------|---------|-----------|
| 產品介紹   租用   退租   序號查詢   我要下載   我要升級   個                     | 夏惠専案    |           |
| ■ HN aigtest 交易記錄:                                          |         |           |
| 欲下載或使用套件,請點選下列套件名稱                                          | 變       | 更E-mail資訊 |
| 套件名稱                                                        | 訂單狀態    | 產品序號      |
| ♥ HiNet 諾頓防毒防駭多平台Plus (三繼版),年繳一年費用1490元,<br>第二年起自動績約每年1490元 | 使用中     | 查詢        |
| O HiNet 諾頓防毒防駭多平台Plus(單機版),每月費用149元,每月自動請約                  | 使用中     | 查詢        |
| 請點選以下產品名稱立即下載/設定,或稍後可由下載專區頁[                                | 面重新下載/詞 | 设定        |
| 產品名稱                                                        |         | 說明        |
| HiNet諾頓防毒防駭多平台Plus 行動裝置版                                    |         | 說明        |
| HiNet諾頓防毒防駭多平台Plus Windows版                                 |         | 說明        |

安裝前確認及準備工作:1.目前已有安裝其他防毒軟體,請先移除。2.確認作業系統版本是否符合最低需求(<u>系統需求查詢>></u>)。

## 步驟三 開始安裝服務軟體

### *電腦版*: Windows / Mac

1. 登入諾頓帳戶。

※ 若無諾頓帳號·請選「建立帳號」; 若忘記密碼·請選「忘記密碼?」。

2. 系統將會自動帶出產品序號(PIN碼),選擇要安裝的裝置,依照螢幕指令開始下載。

| 開始使用           |                                                             |                                                      |  |
|----------------|-------------------------------------------------------------|------------------------------------------------------|--|
|                | Norton Security                                             | Online 可供下載                                          |  |
|                | Ţ                                                           |                                                      |  |
|                | 在山禁置上安装                                                     | 在其他裝置上安裝                                             |  |
|                | 開設設工作者の10倍換合な数・構成)素的活動性に<br>に考り                             | 本が自然的編集 - Mac - Andred ほわらた性上的な<br>Namon - 連続に下紙時後 - |  |
|                | 同意並下載                                                       | 编进下藏姓结                                               |  |
|                | RT THETTAL CONTENTS AND AND AND AND AND AND AND AND AND AND | and THE PART SHOT SHOT I                             |  |
|                |                                                             |                                                      |  |
| <b>ONOrton</b> |                                                             |                                                      |  |

3. 打開下載的安裝檔案,點選「安裝按鈕」,依照畫面指示,開始安裝。

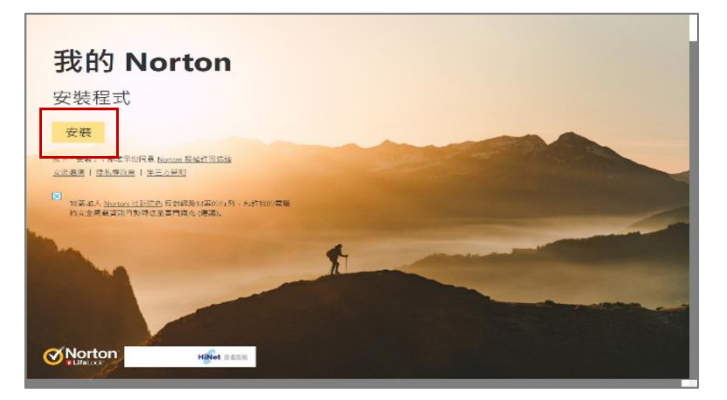

4. 安裝完成,開始使用。

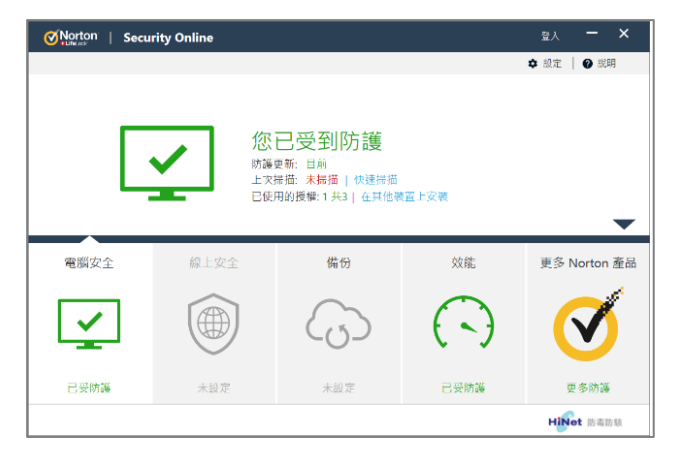

#### 行動裝置: Android、iOS

1. 使用手機或平板,掃描螢幕上的產品 QR Code,登入諾頓帳號後,進入下載頁面開始下

載軟體。

|            | HiNet 防毒防駭                 | HiNet 線上掃毒/解毒 | 常見問答 |
|------------|----------------------------|---------------|------|
| ŧ          | 战要租用   序號查詢   我要下載         | HouseCall     | 安裝手冊 |
| <u>@</u> ! | <b>HiNet 防毒防駭</b> Products |               |      |
|            | 下載方法                       | 說明            |      |
|            | 點我下載                       | 網址下載          |      |
|            |                            | 掃描QR Code     |      |

2. 開啟下載的應用程式,登入諾頓帳號,完成產品授權啟用,開始使用。

|              | A BLOCK                       | 登入                            |  |
|--------------|-------------------------------|-------------------------------|--|
|              | A STREET, SALES               | 1                             |  |
|              |                               | 密碼                            |  |
| Ø            | Norton<br>LifeLook            | 称已間讓並何應<br>開化或計算              |  |
| S            | ecurity 🥏                     | 至入                            |  |
|              |                               | 30. 2 , 102 35, 24, 101 385 2 |  |
| $\checkmark$ | 我詞意 Norton 授權許可協議和使用條款        |                               |  |
| ~            | 我已國讀並總可賽門國克/Norton全<br>球團私權聲明 |                               |  |
|              |                               |                               |  |

※ 若無諾頓帳號·請選「建立帳號」; 若忘記密碼·請選「忘記密碼?」。